2021/6/18

## 株式会社ウェッブアイ ユーザーサポート

## Microsoft IME 既知の問題に関する対処法と今後の工程's 対応方針について

平素より、工程'sをご利用頂きまして、ありがとうございます。

工程's にて、印刷操作後に文字入力を行うと応答しなくなる現象を確認しておりま す。弊社の対応といたしましては、次期リリース予定である工程's13にて、本現象を 発生させない対策の実施を予定しております。それまでの間、対応が必要なお客様にお かれましては、お手数ではございますが、改善設定の実施をお願いいたします。本現象 は、Microsoft IME 既知の問題に起因する現象であり、Windows 10 バージョン 2004 以降に新しく採用された Microsoft IME を、以前のバージョンに戻すことで本現象が 改善されます。本資料では、その発生条件と改善設定の方法を案内いたします。

1. 発生条件

本現象の発生条件は、以下①②の両方に該当する場合です。

- ① Windows 10 をご利用されている。
- 日本語入力の IME として、Microsoft IME をご利用されている。 さらに Windows 10 バージョン 2004 以降に新しく採用された Microsoft IME「新し いバージョン」をご利用されている。

発生条件② Microsoft IME「新しいバージョン」であるかの確認方法は、以下のとおりです。

Windows 画面右下のタスクバー通知領域にある Microsoft IME の状態を表示 するアイコン ([あ] または [A] が表示されている部分) を右クリックします。

- A) メニューに「設定」が存在する場合「新しいバージョン」であり、発生条件に該当します。
- B) メニューに「プロパティ」が存在する場合「以前のバージョン」であり、発生条件に該当しません。

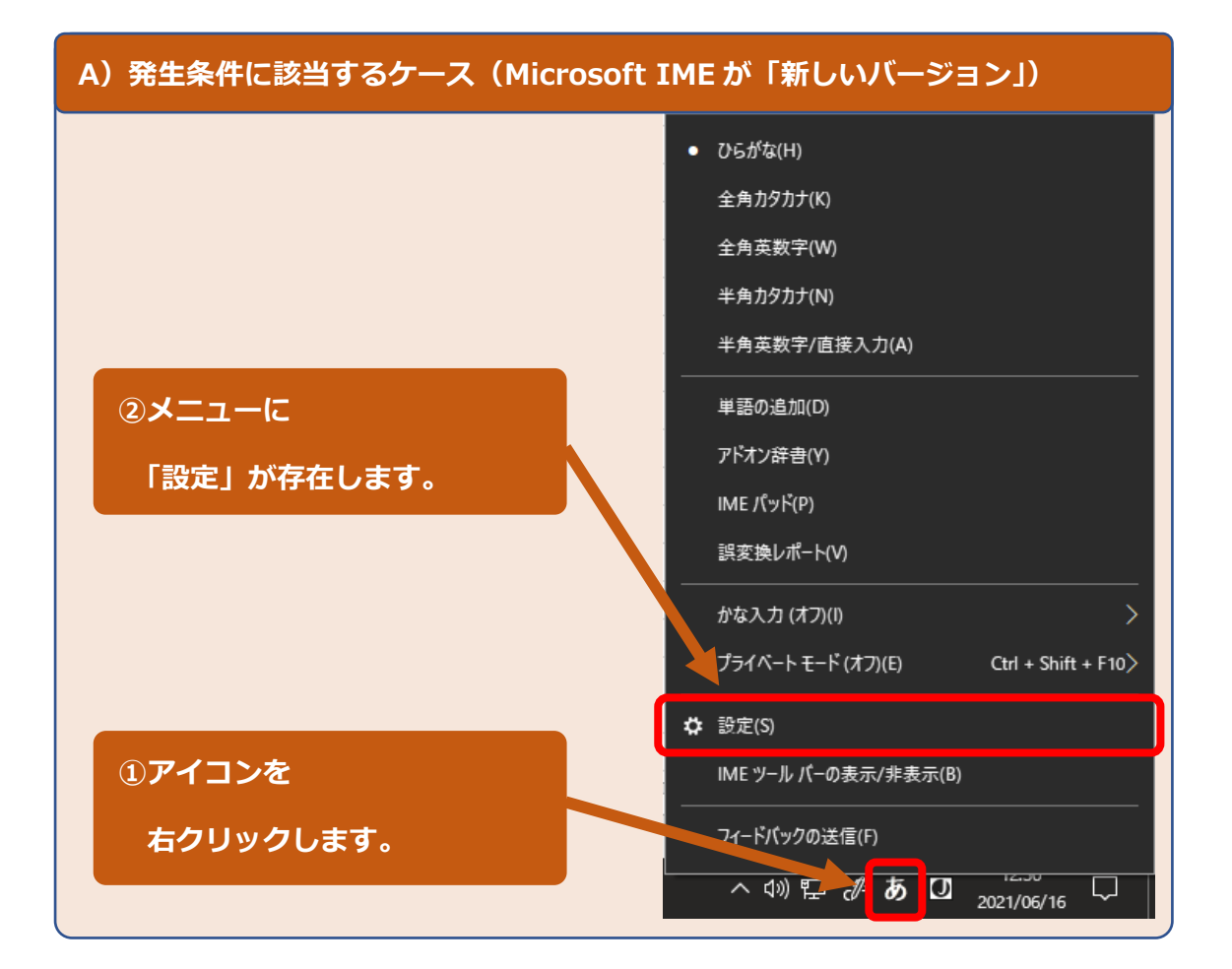

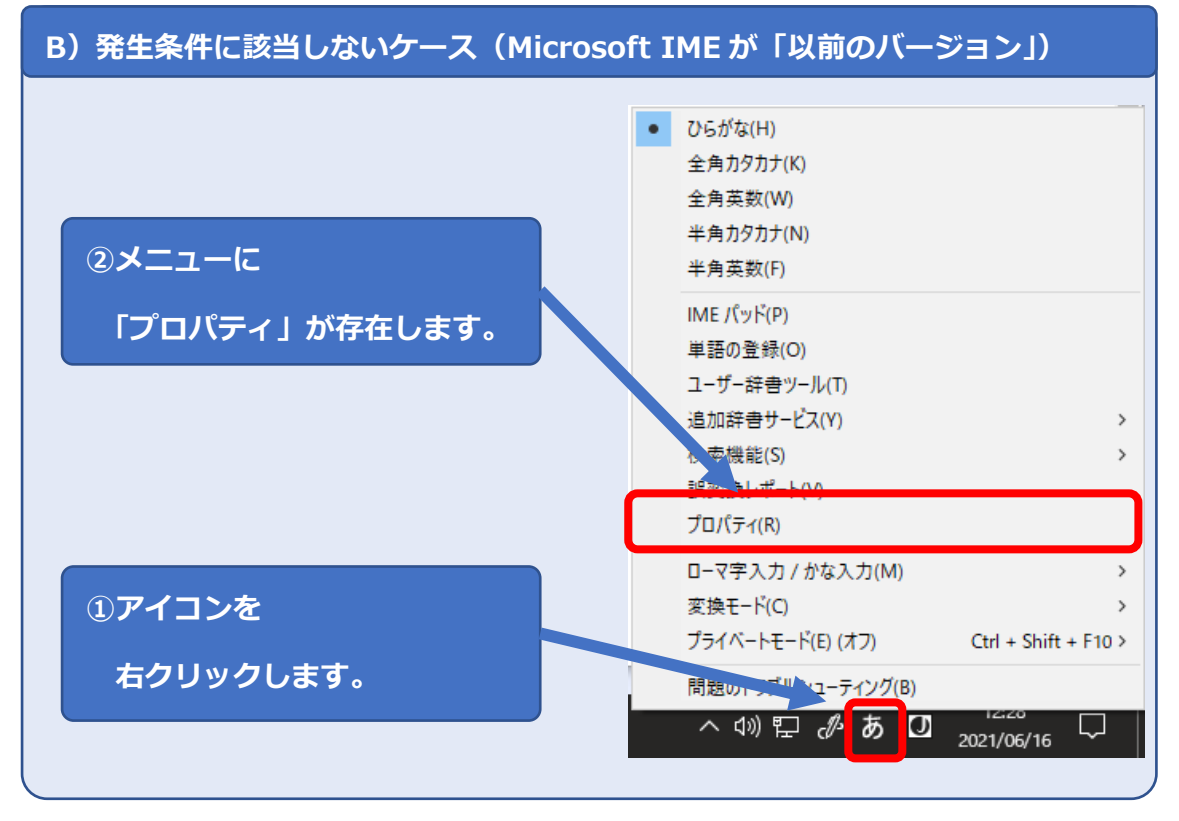

## 2. 改善設定の方法

・Microsoft IME を「新しいバージョン」から「以前のバージョン」に変更いただく ことで本現象を改善できます。改善設定の方法は以下のとおりです。

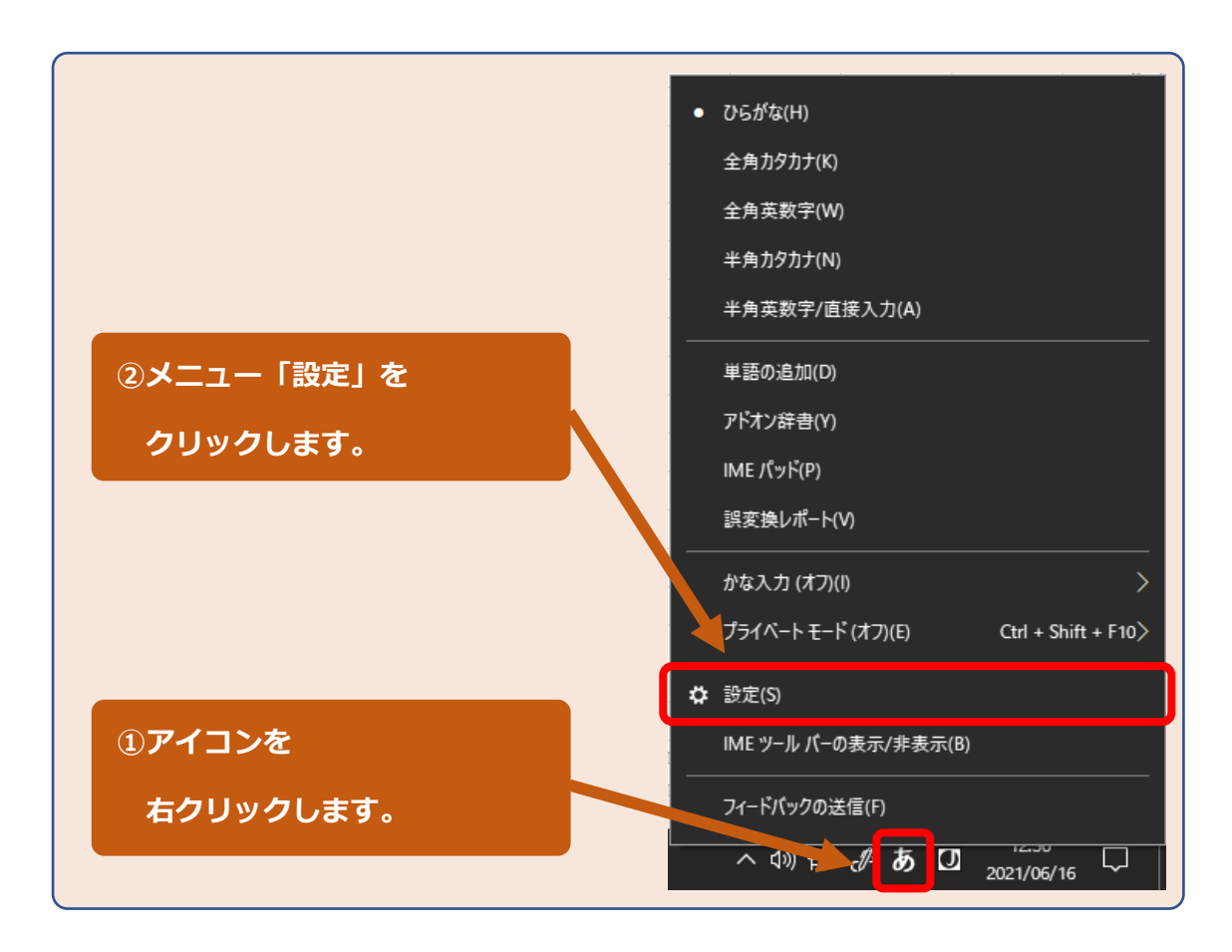

Microsoft IME 画面が開きます。

| ③「全般」を<br>クリックします。 | ←<br>ſa        | <sub>設定</sub><br>Microsoft IME                      |
|--------------------|----------------|-----------------------------------------------------|
|                    | A <sup>‡</sup> | 全般<br>入力設定、文字の種類と文字セット、予測入力、既定の設定、互換性               |
|                    |                | <b>キーとタッチのカスタマイズ</b><br>キー テンプレート、キーの割り当て、タッチ キーボード |
|                    |                | 学習と辞書                                               |
|                    |                |                                                     |

全般 画面に遷移します。

| ④画面を下にスクロールして、<br>互換性 「以前のバージョンの Microsoft IME を使う」を<br>「オン」にします。                                                                                                    |                           |  |  |  |
|----------------------------------------------------------------------------------------------------|---------------------------|--|--|--|
| <ul> <li>✓ 設定</li> <li>① 全般</li> <li>既定の設定</li> <li>既を観定の設定に戻す</li> <li>復元</li> <li>互換性</li> <li>Microsoft IME は新しいバージョンにアップグレードされましたが、すべての機能<br/>換性があるわけではありません。問題が発生した場合は、以前のバージョンにあ<br/>とができます。</li> <li>以前のバージョンの Microsoft IME を使う<br/>ア<br/>オ2</li> <li>詳細情報</li> <li>四連情報</li> <li>日本語 IME の使用方法</li> </ul> | に <u>五</u><br>正<br>す<br>こ |  |  |  |

確認ダイアログが表示されます。

| <ul> <li>⑤「OK」を</li> <li>クリックします。</li> <li>IME バージョンの 変更</li> <li>以前のバージョンの Microsoft IME を使用しますか?</li> <li>OK キャンセル</li> </ul> |          |                                                  |
|----------------------------------------------------------------------------------------------------|----------|--------------------------------------------------|
| クリックします。<br>OK キャンセル                                                                                                    | ⑤「OK」を   | IME バージョンの変更<br>以前のパージョンの Microsoft IME を使用しますか? |
|                                                                                                    | クリックします。 |                                                  |
|                                                                                                    |          | UK ++PJ2/J                                       |

## 以 上